## **Miami Dade County Public Schools**

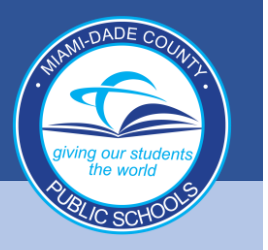

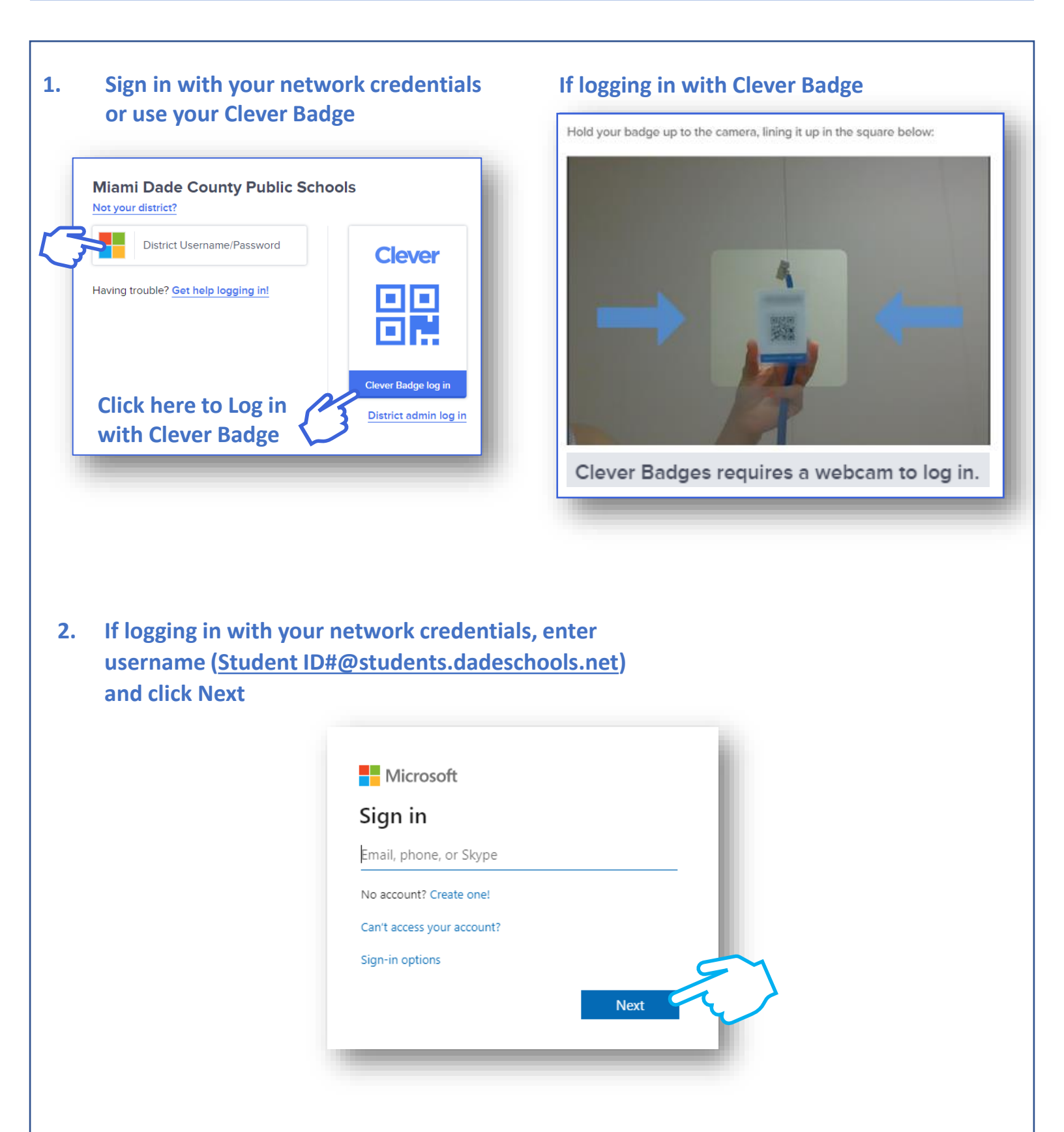

## **Miami Dade County Public Schools**

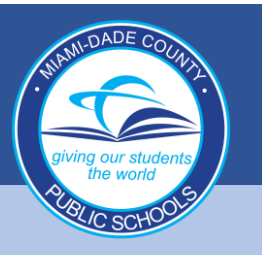

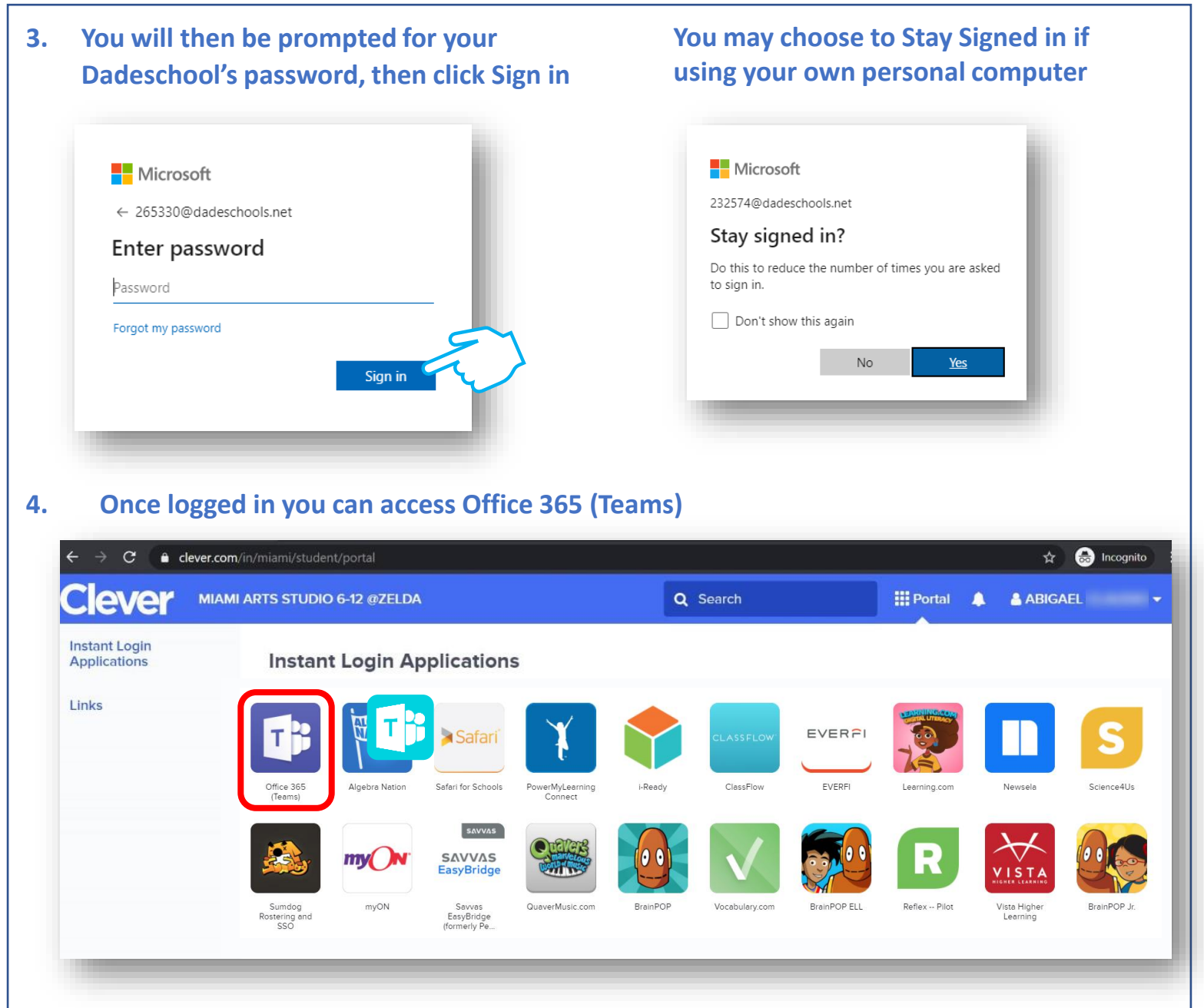

## Clicking on the Teams icon in Clever opens Office365. To open Teams, click on the Teams icon.

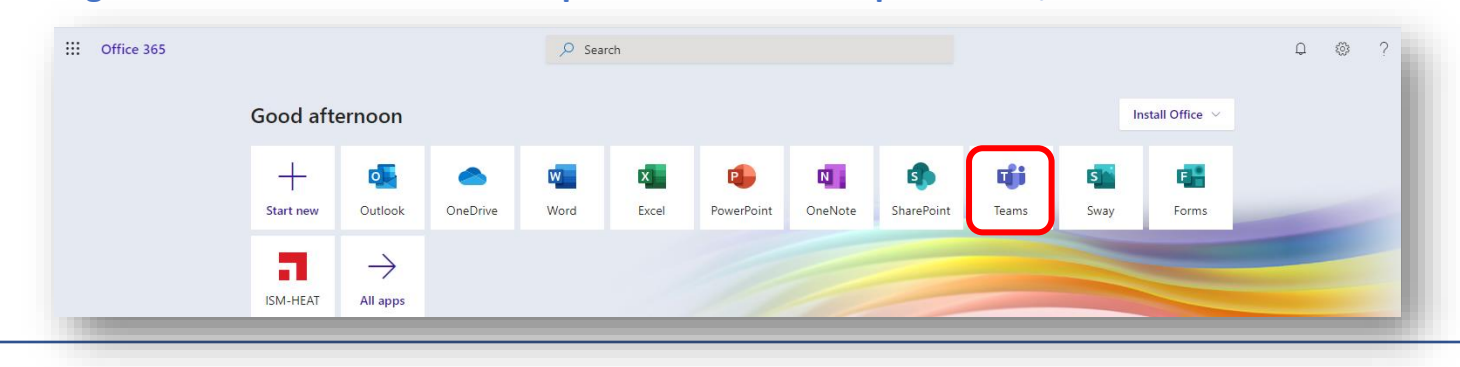